## PASO A PASO PARA ACCEDER A SERVICIOS MEDICOS ASEGURADORA SOLIDARIA A NIVEL NACIONAL

## 1. Buscar en navegador WWW.SOLIDARIA.COM.CO

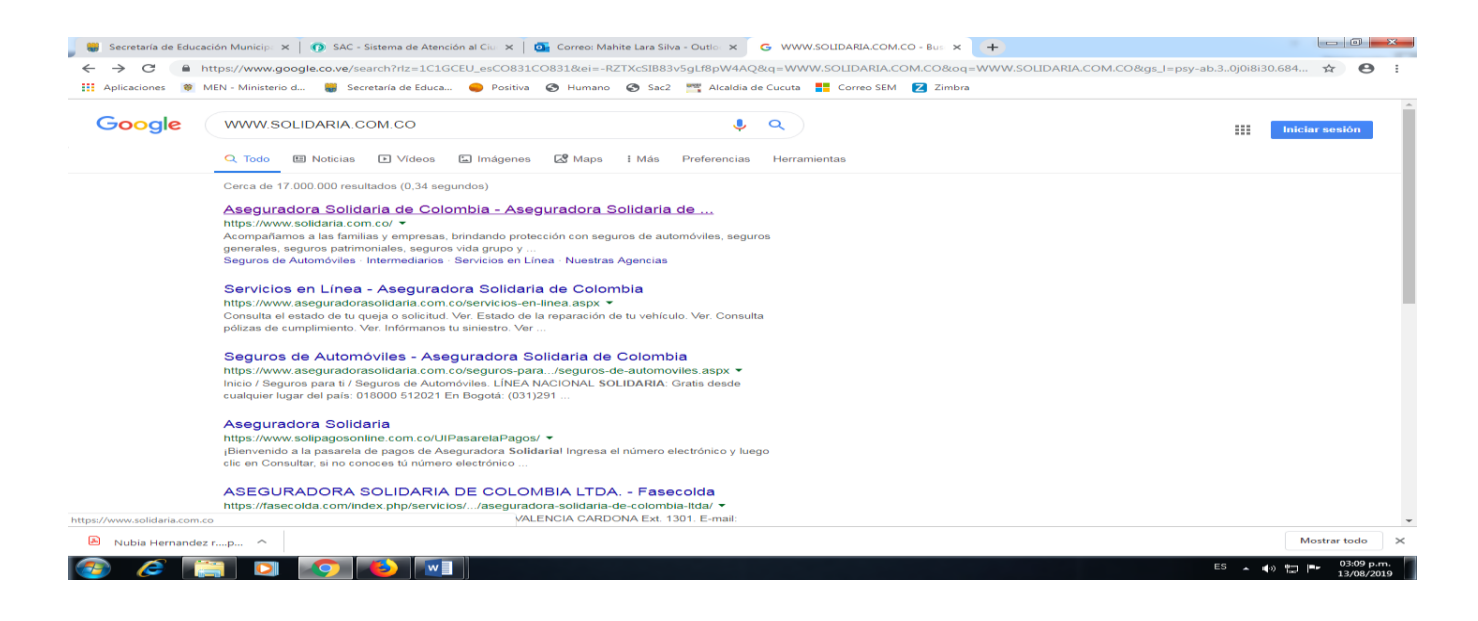

2. Click en la página y mostrara la siguiente plataforma.

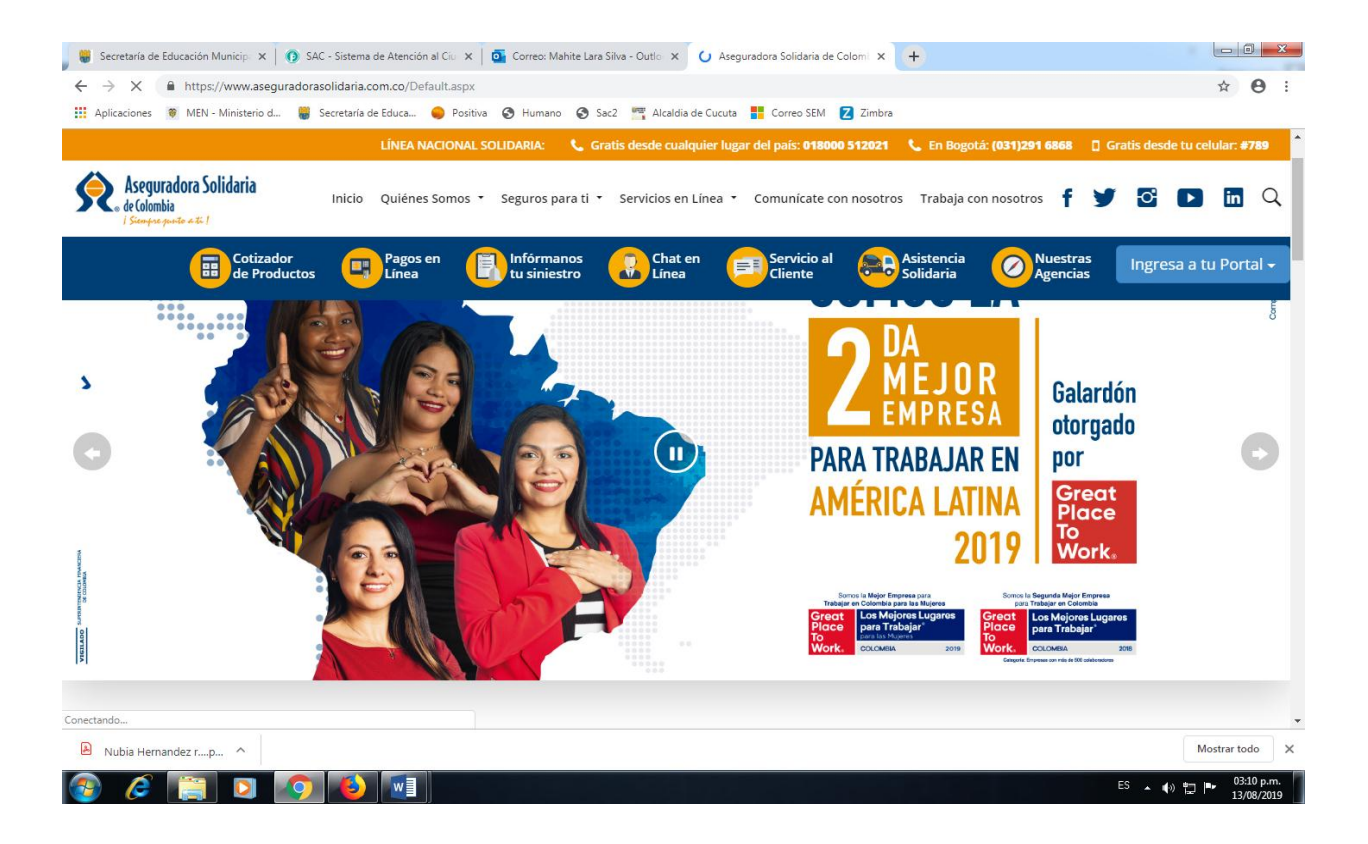

3. Buscar red clínica y hospitales en la parte de abajo de la página y dar click en consulta.

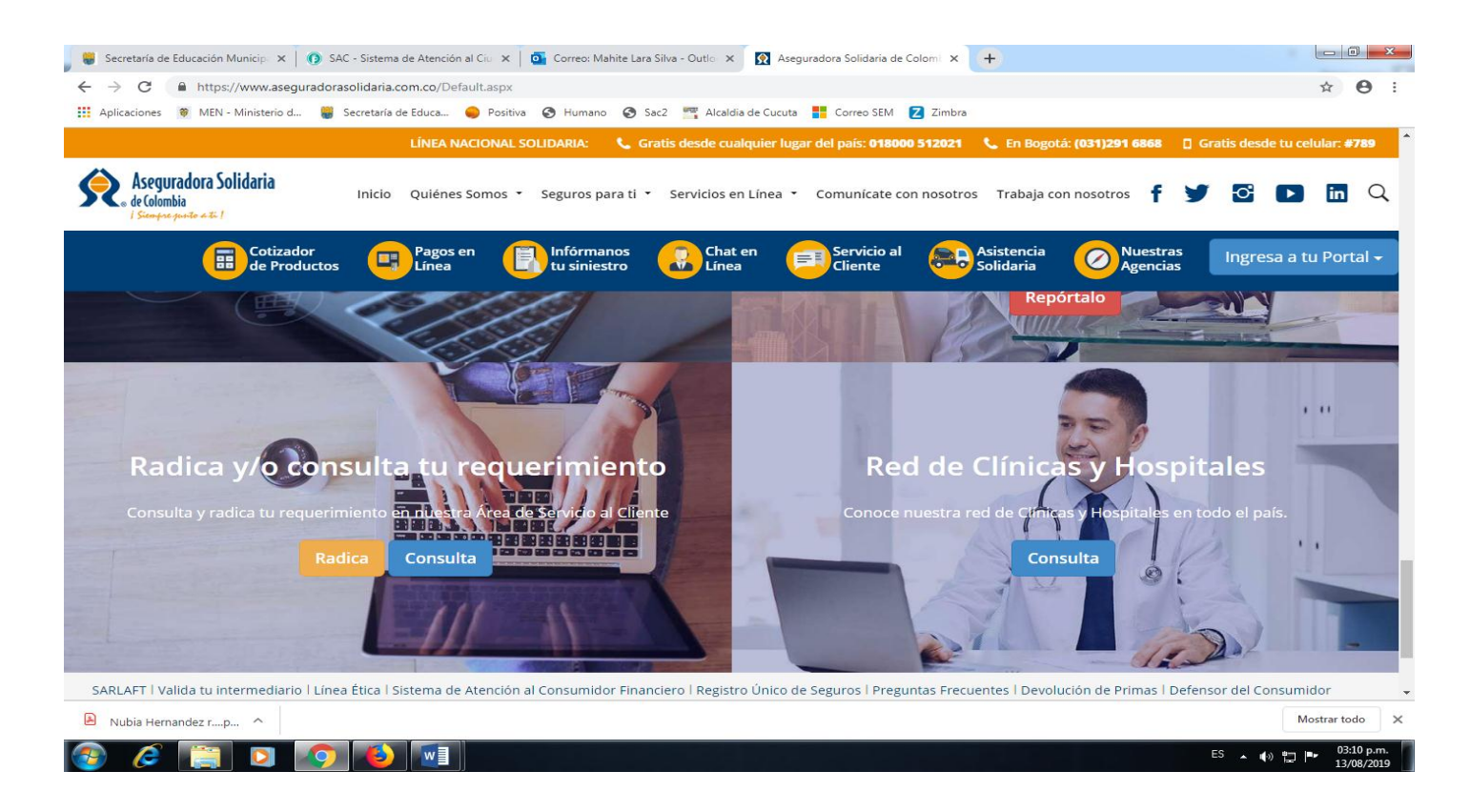

4. Se abrirá el siguiente Directorio Médico en el cual se seleccionara la información correspondiente al departamento y ciudad que se dirige, servicio que necesita y seleccionar IPS con la cual quiere ser atendido.

| 🥫 Secretaría de Educación Municip: 🗙 🛛 🔞 SAC - Sistema de Atención al Ciu. 🗙 🛛 💁 Correo: Mahite Lara Silva - Outlo: 🗙 🗌 🐼 Aseguradora Solidaria de Colomi 🗴 🕼 Georeferenciador - SIS VIDA 🛛 🗙 🕇 | ×                |
|----------------------------------------------------------------------------------------------------|------------------|
| ← → C  SIS VIDA SAS [CO]   https://www.sis.co:882/GeoSolidaria/?4                                                                                                    | 9:0              |
| 👖 Aplicaciones 🗕 MEN - Ministerio d 🍍 Secretaria de Educa 🍦 Positiva 📀 Humano 📀 Sac2 🎆 Alcaldia de Cucuta 🚦 Correo SEM 🗾 Zimbra                                                                 |                  |
| DIRECTORIO MÉDICO ASEGURADORA SOLIDARIA                                                                                                    | ^                |
| Bienvenido al Directorio Médico                                                                                                    |                  |
| Usted podrá consultar el listado de Prestadores de Servicios de Salud que cuentan con convenio en la ciudad en donde se<br>encuentra ubicado.                                                   | - 1              |
| Para una un mejor uso, podrá realizar búsquedas por Departamento, Ciudad, Servicio o realizar la búsqueda directa del Prestador.                                                                |                  |
|                                                                                                    |                  |
| Seleccione Departamento                                                                                                    |                  |
| Seleccione Ciudad                                                                                                    |                  |
| Seleccione Servicio                                                                                                    |                  |
| Buscar por nombre 1ps                                                                                                    |                  |
|                                                                                                    |                  |
| Buscar                                                                                                    |                  |
|                                                                                                    | -                |
| Nubia Hernandez rp ^                                                                                                    | • ×              |
|                                                                                                    | 2 p.m.<br>8/2019 |

5. Dar click en buscar y aparecera un mapa con la ubicación

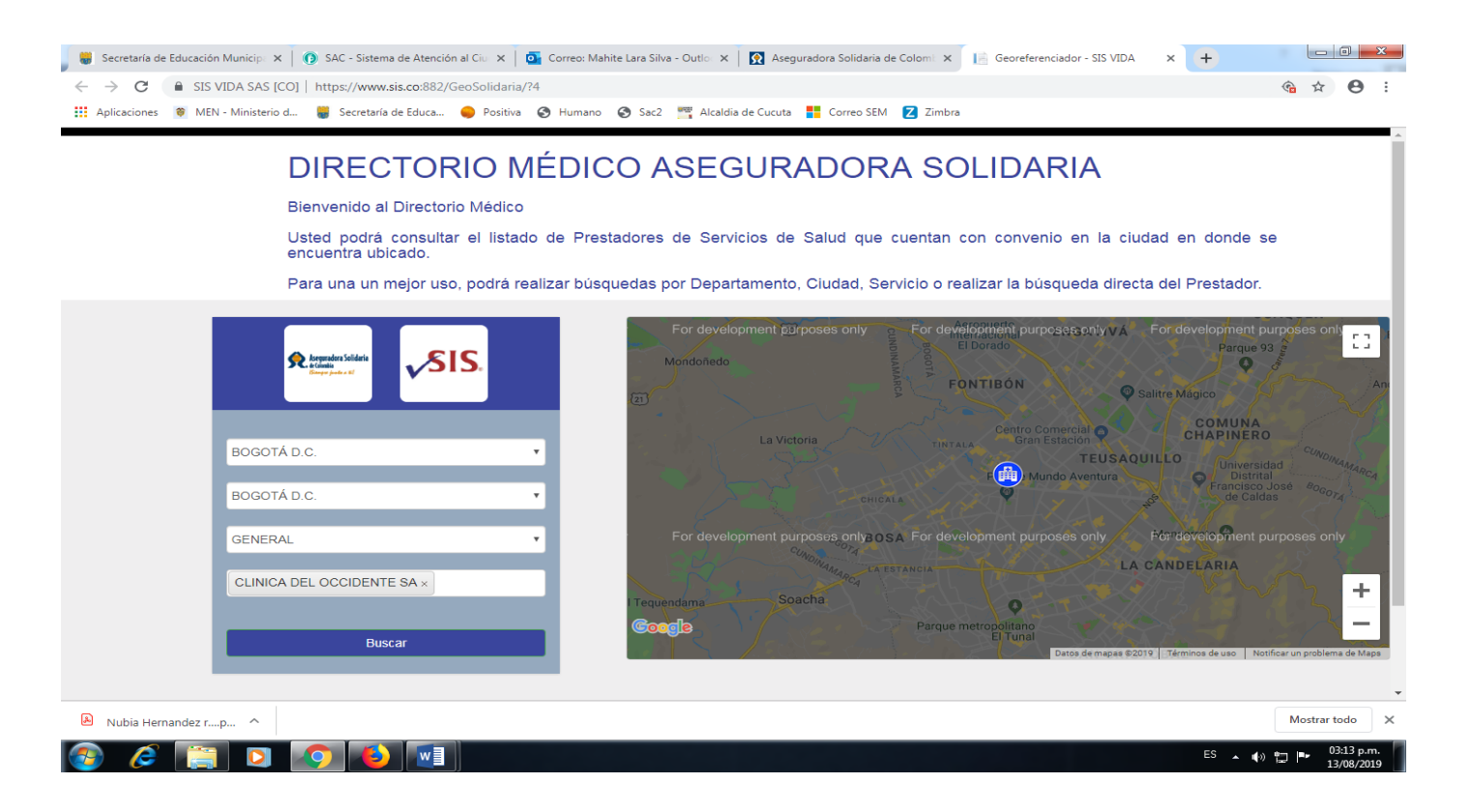

6. Dar click en la imagen del hospital y ahí nos dará toda la información correspondiente ( nombre, dirección, teléfono, correo)

|                            | DIRECTORIO MÉI<br>Bienvenido al Directorio Médico<br>Usted podrá consultar el listado de<br>encuentra ubicado.<br>Para una un mejor uso, podrá realizar | Prestadores de Servicios de Salur<br>r búsquedas por Departamento, Ciud                                                                               | ORA SOLIDARIA<br>d que cuentan con convenio en la ciudad e<br>lad, Servicio o realizar la búsqueda directa del                                                                                                    | n donde se<br>Prestador.                                                                                                    |
|----------------------------|----------------------------------------------------------------------------------------------------|----------------------------------------------------------------------------------------------------|----------------------------------------------------------------------------------------------------|----------------------------------------------------------------------------------------------------|
| BOG<br>BOG<br>GENE<br>CLIN | DYÁ D.C.   DYÁ D.C.   DYÁ D.C.   CA DEL OCCIDENTE SA ×                                                                                                  | El Riachuelo<br>Madrid<br>Funza<br>Mosquera<br>For development p0 poses<br>Mondoñedo<br>(2)<br>La Victoria<br>La Victoria<br>For development purposes | CLINICA DEL OCCIDENTE<br>SUBA<br>CLINICA DEL OCCIDENTE<br>SUBA<br>CLINICA DEL OCCIDENTE<br>SUBA<br>Dirección: Av. Américas No. 71C-29<br>Teléfonos: 4254620 EXT 371-183<br>E-mail:<br>mercadeo@clinicadeloccidente.com<br>Descripción: GENERAL<br>CIUCAL | An<br>COMUNA<br>COMUNA<br>COMUNA<br>Distrial<br>Francisco José<br>de Caldas<br>Comuna<br>Comuna<br>Comun |